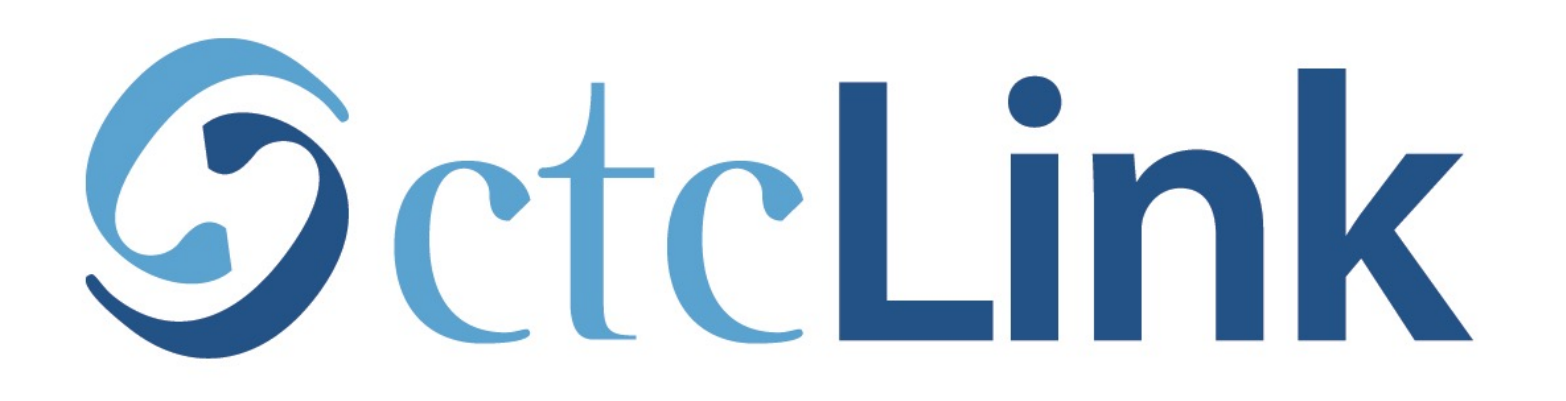

#### View your Class Schedule (mobile friendly)

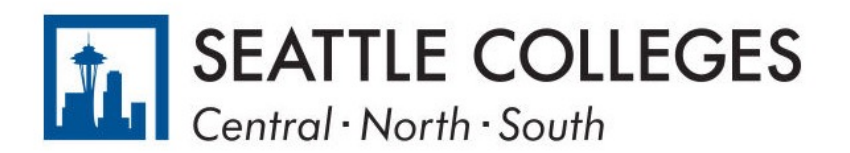

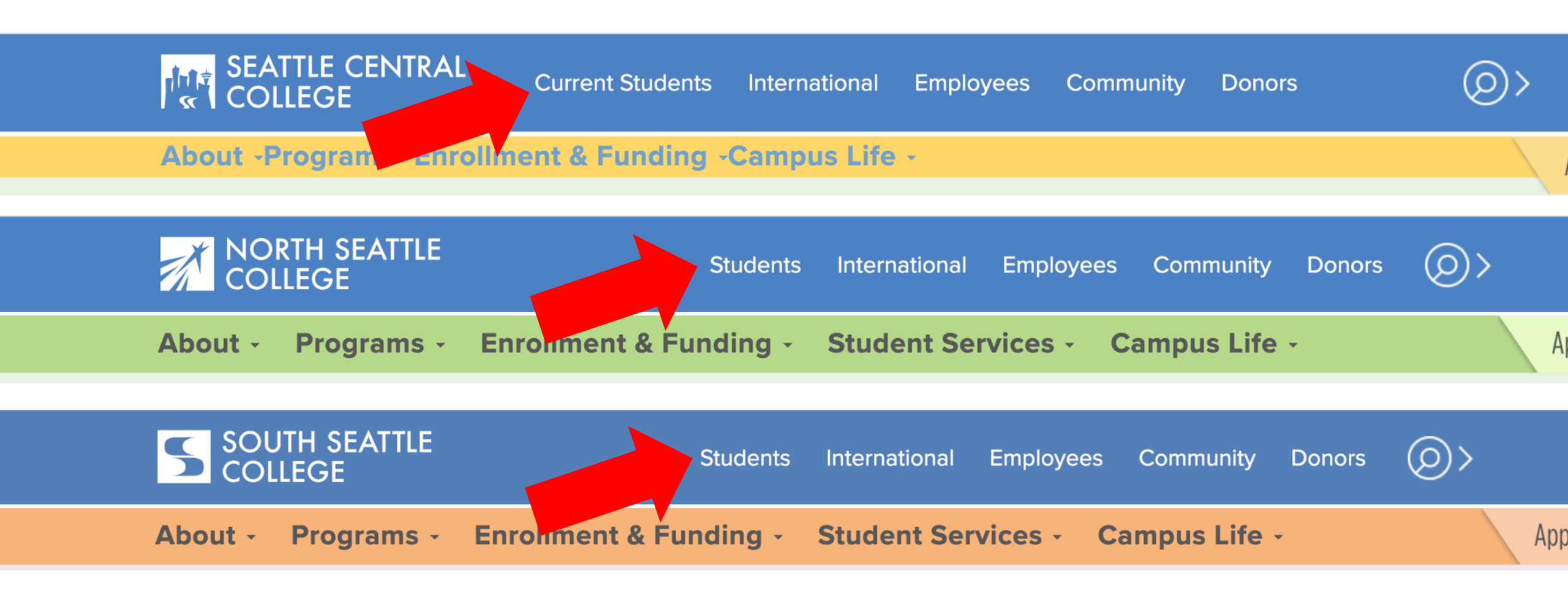

Open a browser and go to your campus website. **Step 1:** Click on **Students** or **Current Students**.

www.seattlecentral.edu www.southseattle.edu www.northseattle.edu

#### **Current Students**

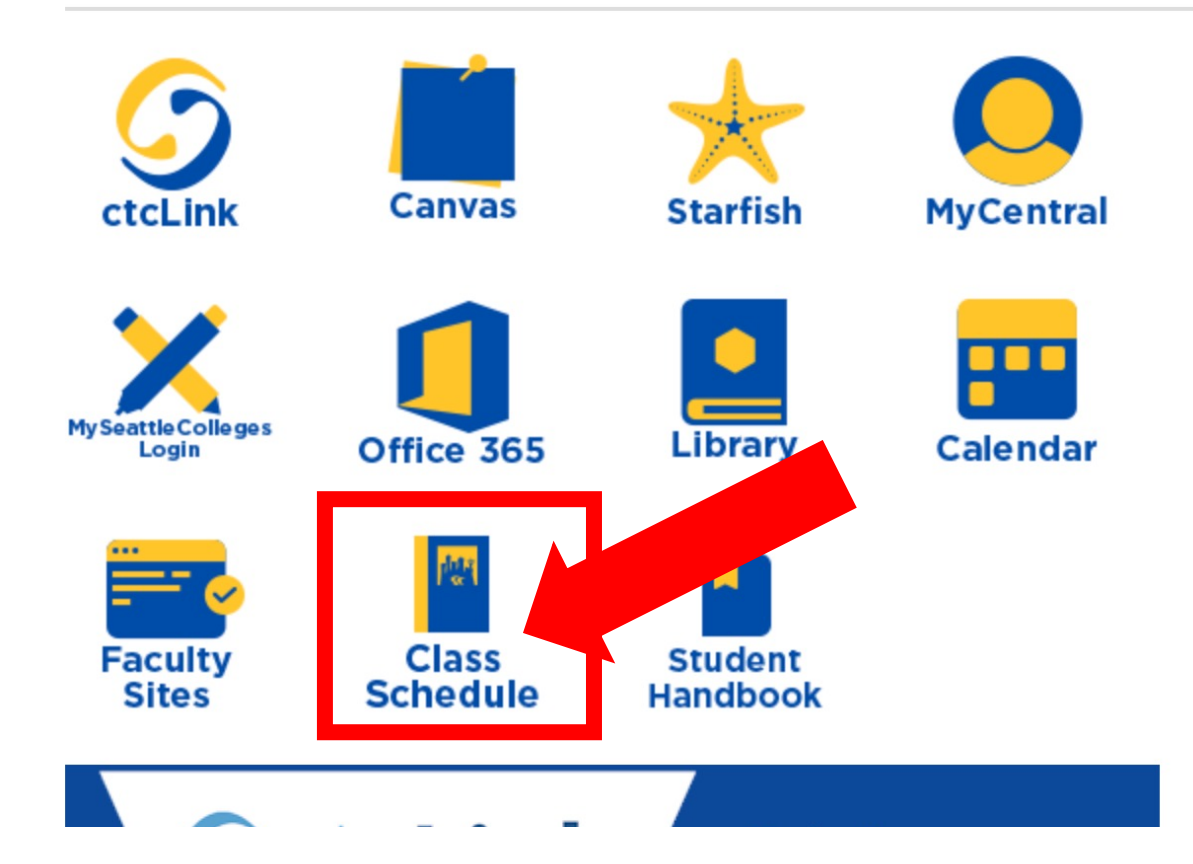

#### Latest from Seattle Central

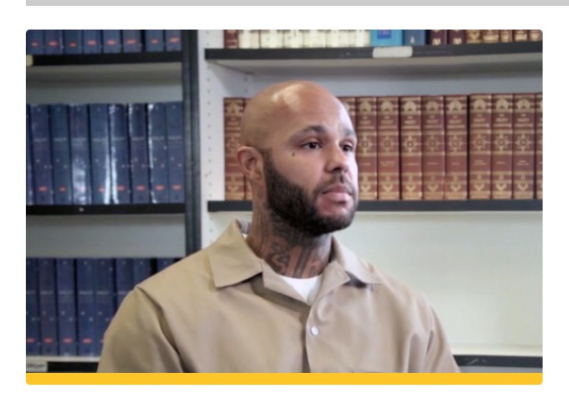

Prison education program offers hope and pride

![](_page_2_Picture_6.jpeg)

![](_page_2_Picture_7.jpeg)

Seattle Central's annual Believe Gala raises more than \$390,...

![](_page_2_Picture_9.jpeg)

# Step 2: Click the Class Schedule icon.

![](_page_3_Picture_0.jpeg)

# Step 3: Click the 3-line menu (hamburger button) at the top left.

![](_page_4_Figure_0.jpeg)

### Step 4: Click the college logo.

![](_page_5_Figure_0.jpeg)

Step 5: Click ctcLink Login.

![](_page_6_Figure_0.jpeg)

Log in to your account.

- a) Enter your ctcLink ID and click Next.
- **Step 6:** b) Enter your ctcLink password and click **Verify**.

![](_page_7_Figure_0.jpeg)

# Click the Academics tab on the Dashboard. You can also click the Calendar icon on the left navigation bar. To expand the menu, click the menu icon at the top.

| ≡        | Dashboard                  | *                                 |
|----------|----------------------------|-----------------------------------|
| <b>^</b> | Hello Francis!             | General Academics Financials      |
|          | Grades                     | Class Schedule SPRING 2021        |
| \$       | You have no posted grades. | Mon Tue Wed Thu Fri Sat Sun other |
|          | Student Exams SPRING 2021  |                                   |
|          | You have no Exams.         |                                   |
| i        |                            |                                   |

The Academics tab of the Dashboard shows your Class Schedule on the right. To change the view, click the expand icon at the top right of the box.

![](_page_9_Figure_0.jpeg)

Choose your preferred view: List or Calendar, Time Period, Type of Schedule, and the Dates using the icons, dropdown menus, and arrows at the top of the page.

Step 9:

Click the printer icon to print the page.